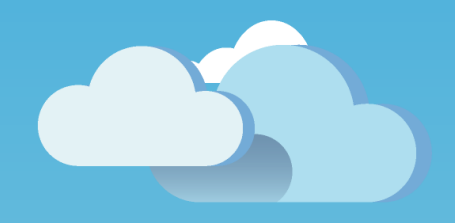

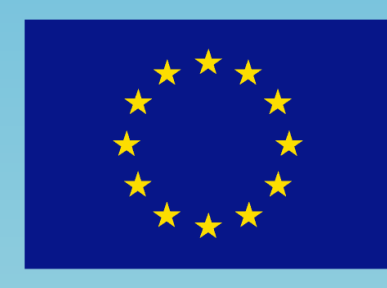

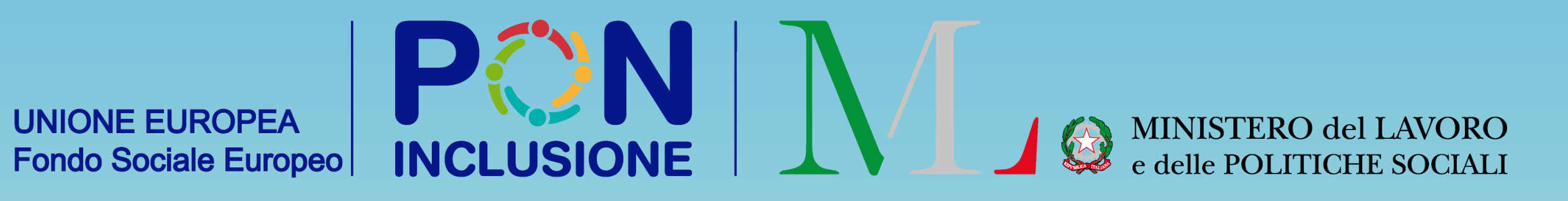

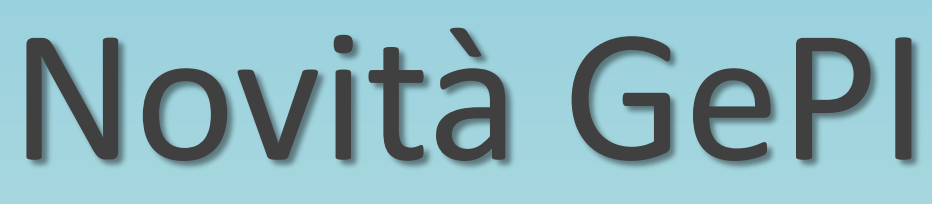

Rilasciato il 11/06/2020

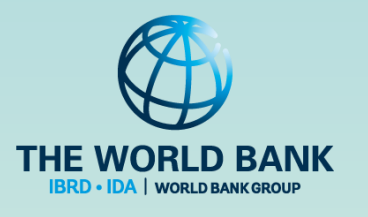

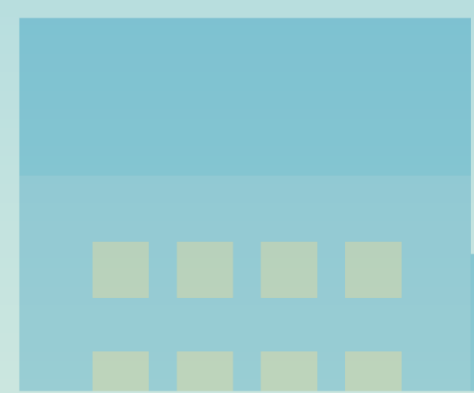

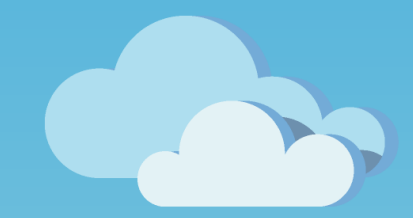

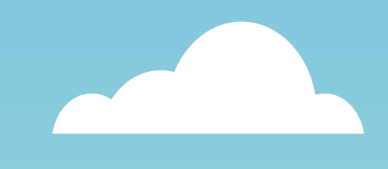

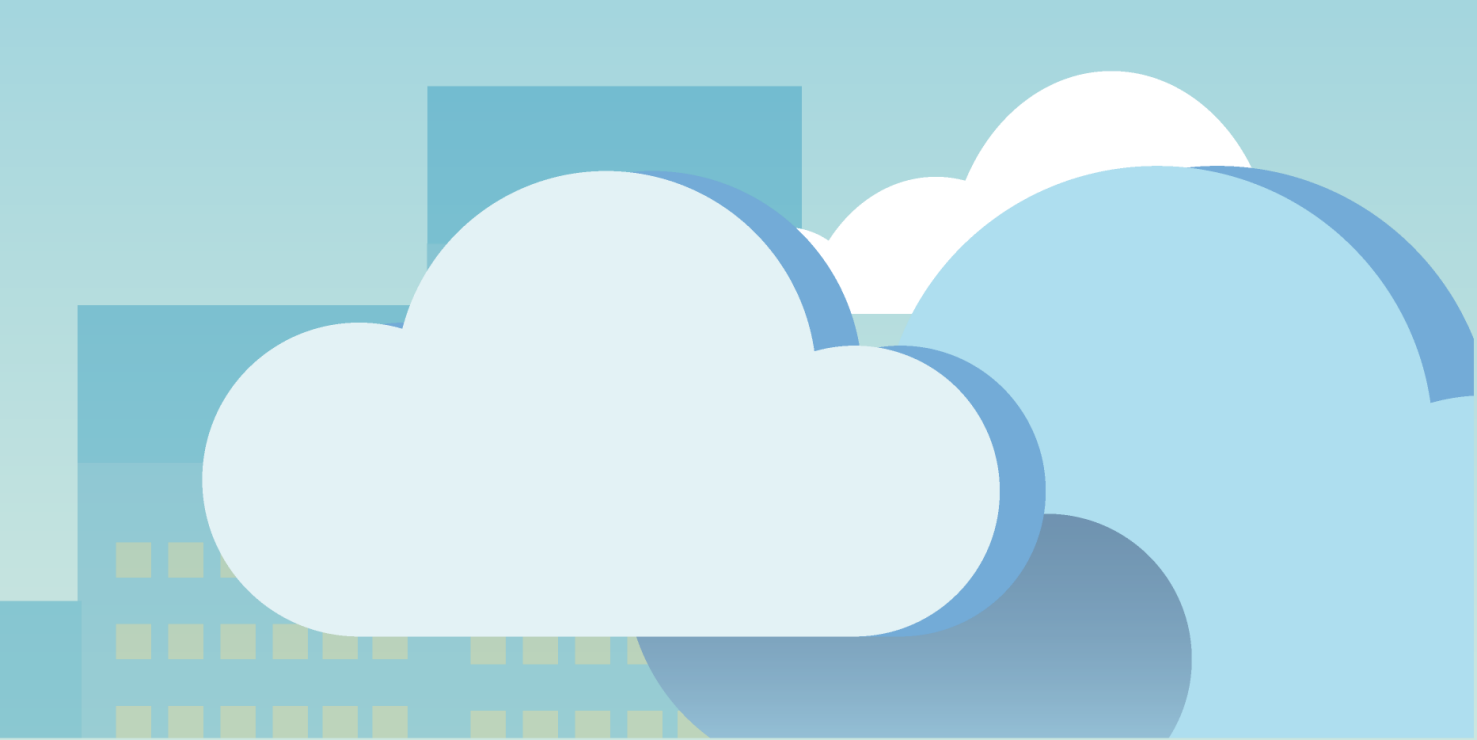

Come configurare gli utenti che compongono l'Equipe Multidisciplinare

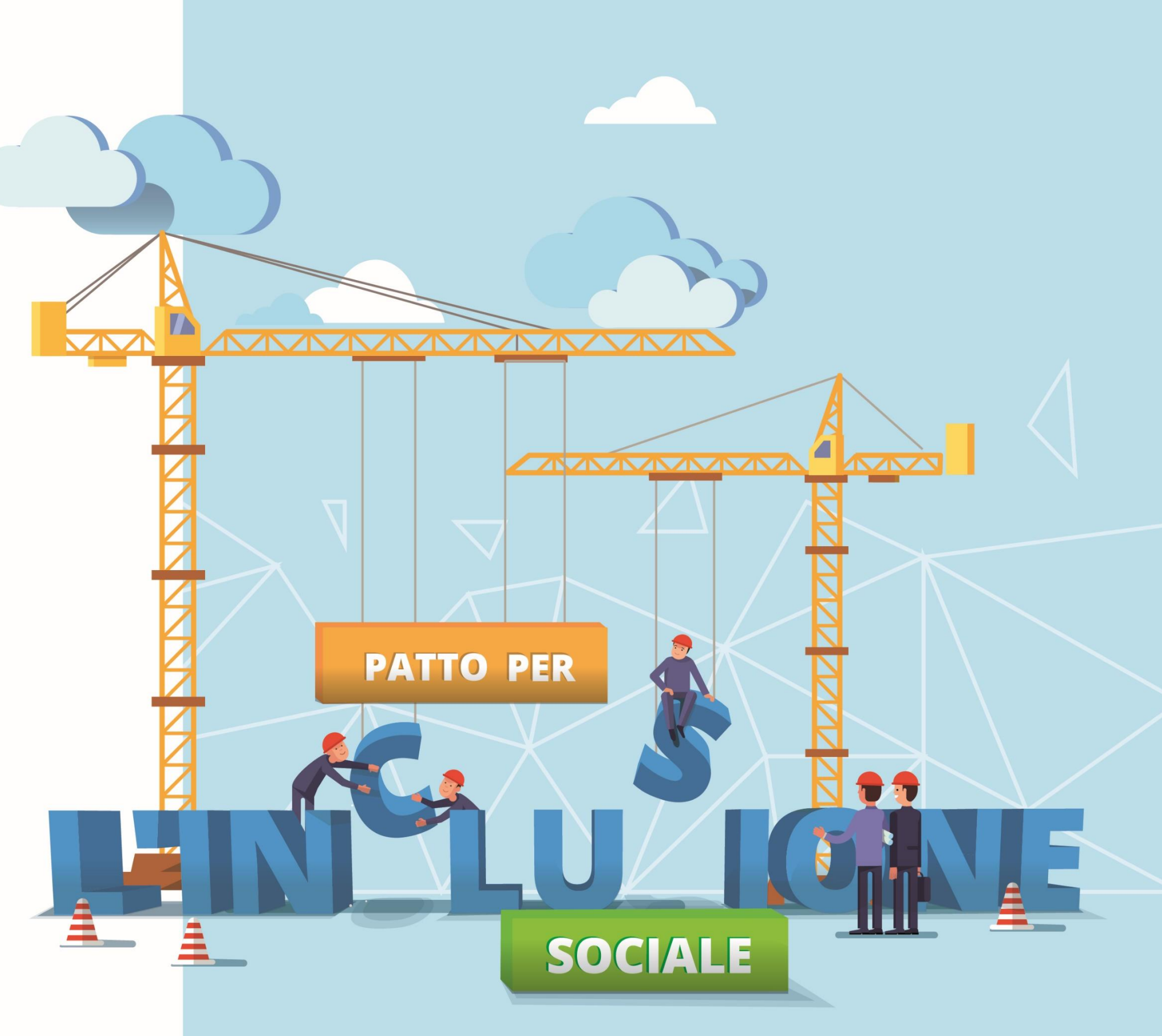

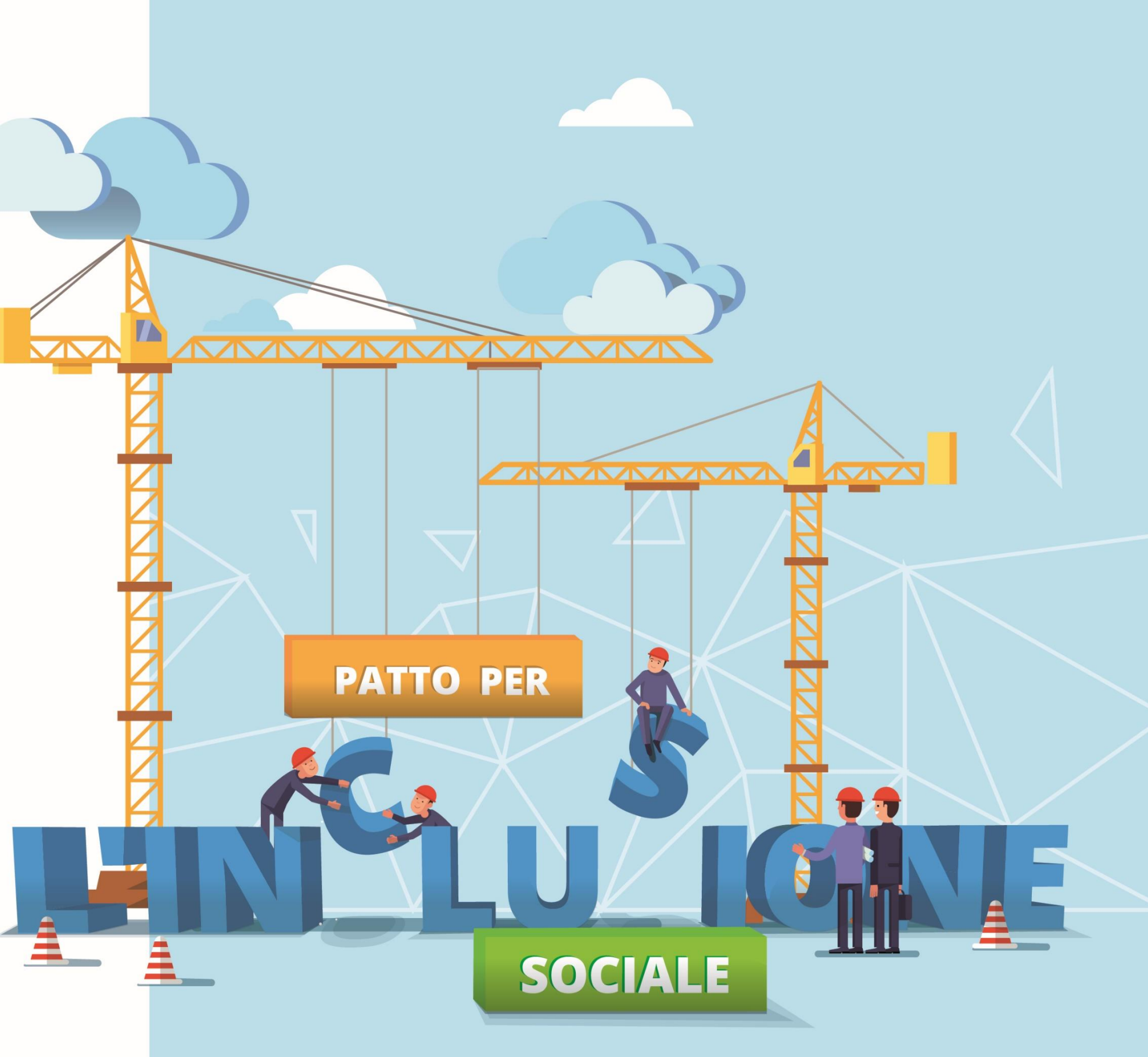

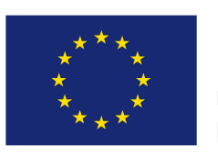

UNIONE EUROPEA

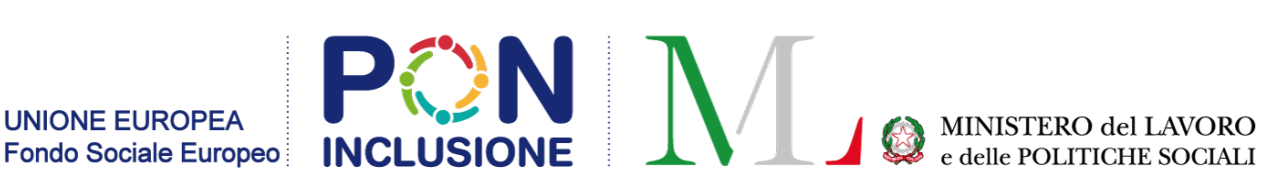

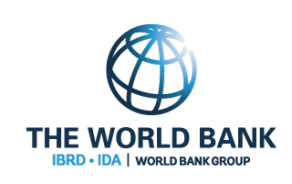

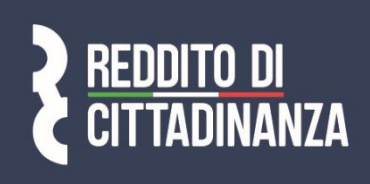

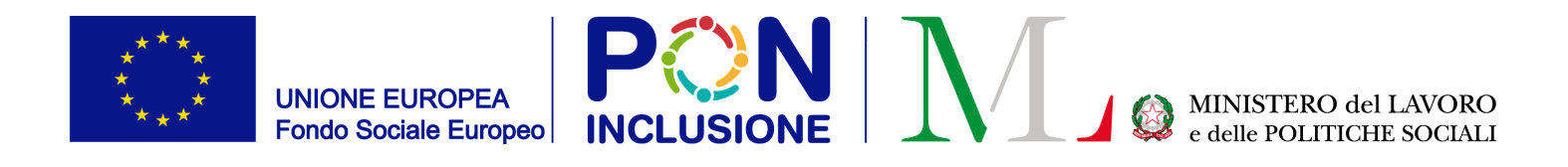

### Step 1: scegli sul menu l'opzione "Configurazione Utenti"

|   | MENU                                                              |   | ≡          |
|---|-------------------------------------------------------------------|---|------------|
|   | Home                                                              |   | <b>« 、</b> |
|   | 5 Gestione Segnalazioni                                           | < |            |
|   | 🗎 Gestione Casi                                                   | < |            |
|   | Composizione<br>Equipe Multidisciplinare<br>Configurazione Utenti | * |            |
| L | 🖻 Catalogo PUC                                                    |   |            |
|   | î Dashboard                                                       | < |            |
|   | 🔄 Tutorial                                                        | < |            |
|   | Manuali Manuali                                                   | < |            |
|   | FAQs                                                              | < |            |
|   | Webinars                                                          | < |            |
|   | 单 Novità                                                          |   |            |
|   |                                                                   |   |            |

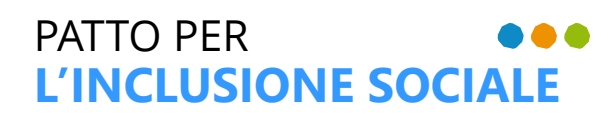

MEMBRI DELL'EQUIPE MULTIDISCIPLINARE

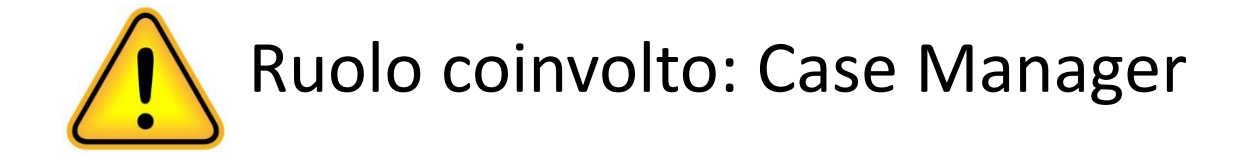

| >   | <b>»</b> | Oggi |
|-----|----------|------|
| Lui | n        |      |
|     |          | 1    |
|     |          | 8    |
|     |          | 15   |
|     |          |      |

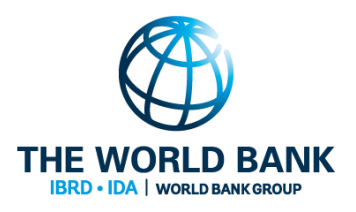

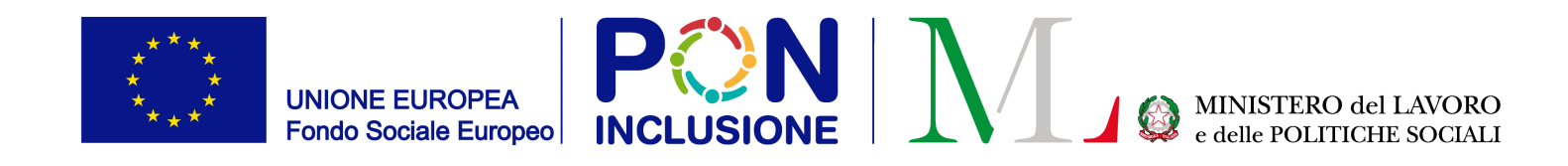

### Step 2: clicca sul pulsante [+Nuovo]

| Nicerca 🕤 |  |  |
|-----------|--|--|
|           |  |  |
|           |  |  |
|           |  |  |

| Ricerca 😮             |                   |                 |                |                                    |               |
|-----------------------|-------------------|-----------------|----------------|------------------------------------|---------------|
| Nome                  |                   | Cognome         |                |                                    |               |
| Nome                  |                   | Cognome         |                |                                    |               |
| EMail                 | Username          |                 | Codice Fiscale |                                    |               |
| EMail                 | Username          |                 | Codice Fiscale |                                    |               |
|                       |                   |                 |                | Q Cert a                           | + Nuovo       |
| Jtenti 😮              |                   |                 |                | Visualizzati 3 di 3 risultati Reco | ord totali: 6 |
| Visualizza 10 🗸 righe |                   |                 |                | Cerca:                             |               |
| Nome                  | î↓ Codice Fiscale | î↓ <b>EMail</b> |                | ↑↓ Username                        | ^↓            |

| Ricerca 😮             |            |                   |                 |                |                              |                    |
|-----------------------|------------|-------------------|-----------------|----------------|------------------------------|--------------------|
| Nome                  |            |                   | Cognome         |                |                              |                    |
| Nome                  |            |                   | Cognome         |                |                              |                    |
| EMail                 |            | Username          |                 | Codice Fiscale |                              |                    |
| EMail                 |            | Username          |                 | Codice Fiscale |                              |                    |
|                       |            |                   |                 |                | Q Cer                        | a <b>+</b> Nuovo   |
| Utenti 🕜              |            |                   |                 |                | Visualizzati 3 di 3 risultat | i Record totali: 6 |
| Visualizza 10 🗸 righe |            |                   |                 |                | Cerca:                       |                    |
| Nome                  | î↓ Cognome | û↓ Codice Fiscale | î↓ <b>EMail</b> |                | î↓ Username                  | ¢↓                 |
| _                     |            |                   |                 |                |                              |                    |

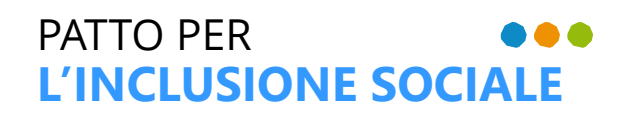

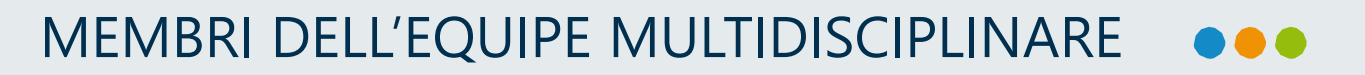

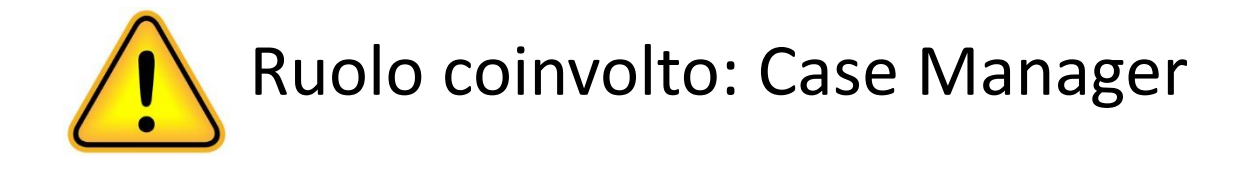

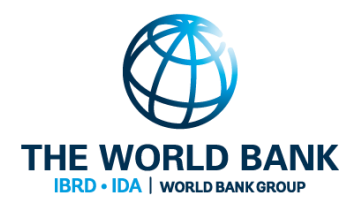

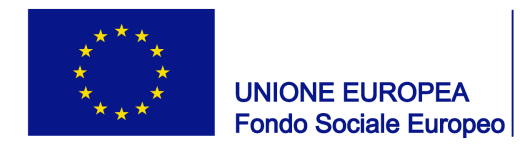

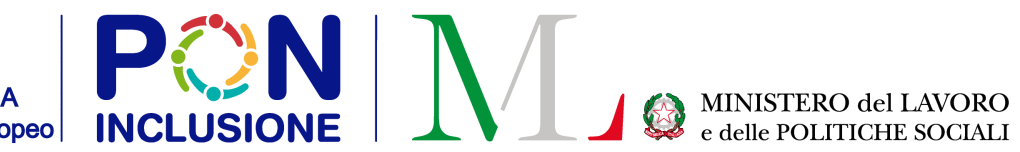

### Step 3: inserisci i dati anagrafici relativi all'utente da aggiungere

#### Utente :

Per consentire all'utente di far parte del team multidisciplinare è necessario definire professione e fondo di appartenenza

| Nome                                | Cognome        |
|-------------------------------------|----------------|
| Nome                                | Cognome        |
| Email                               | Codice Fiscale |
| Email                               | Codice Fiscal  |
| Data di Nascita                     | Genere         |
|                                     | Selezionare.   |
| Provincia di Nascita o Stato Estero | Comune di Nas  |
| Selezionare                         | ~              |
| Telefono                            | Professione    |
| Telefono                            |                |
|                                     |                |

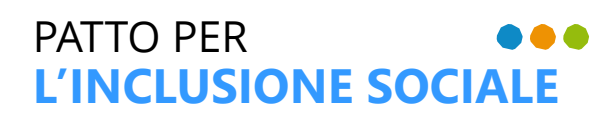

#### MEMBRI DELL'EQUIPE MULTIDISCIPLINARE

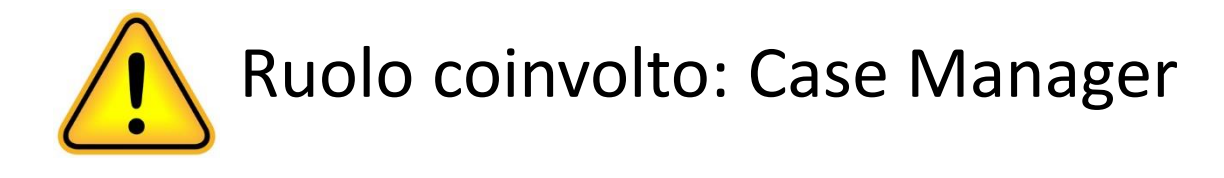

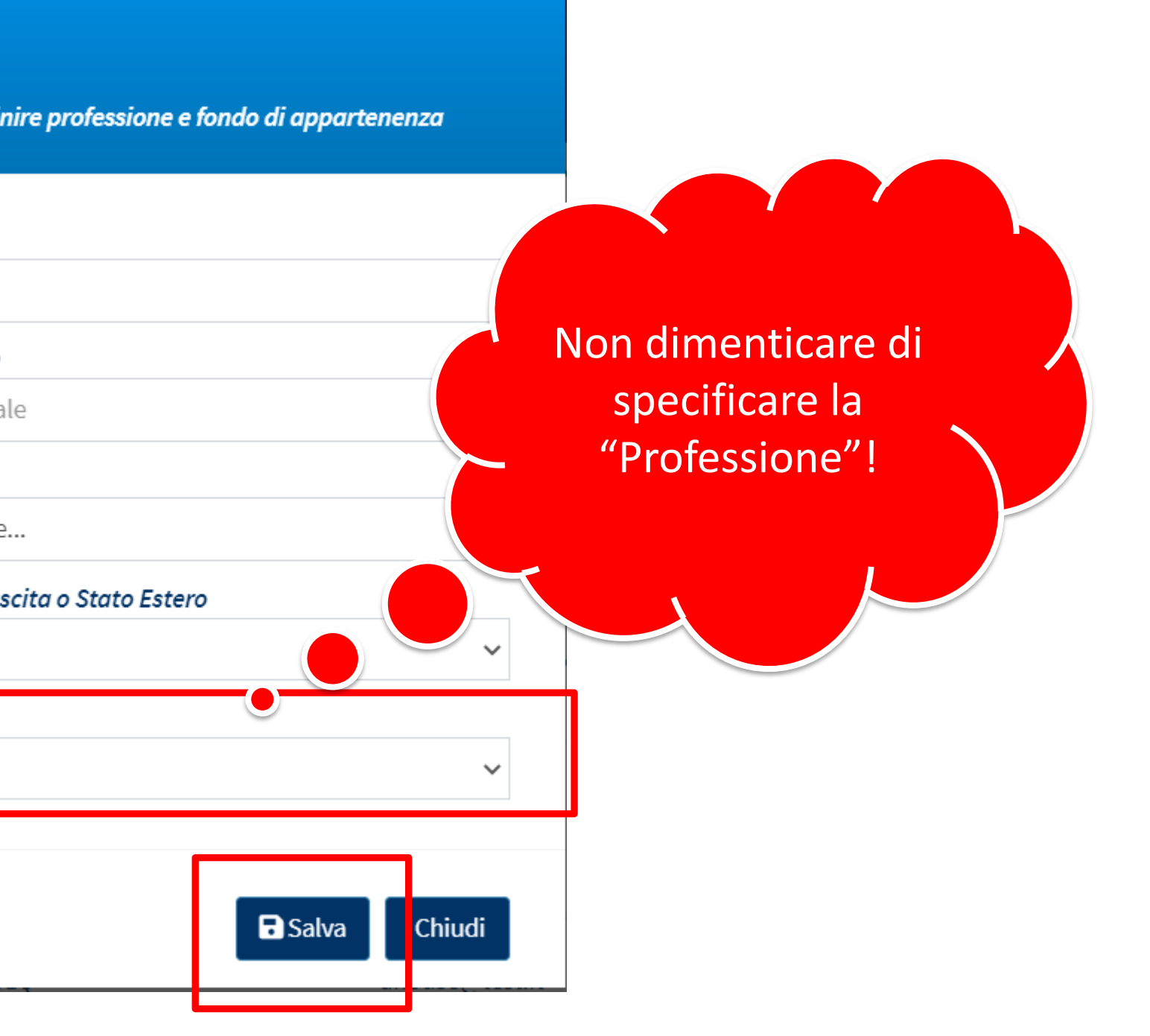

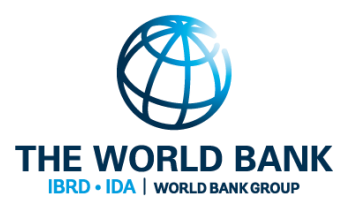

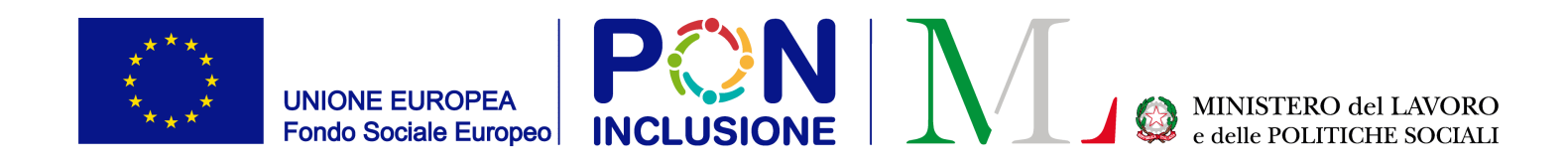

### Step 4: sulla lista utenti configurati, spostati col cursore sull'utente appena aggiunto e seleziona l'icona con una persona stilizzata (funzione: "Fondo di Finanziamento")

| Utenti 😧     |           |            | Cognome           |                                  |                                                |  |
|--------------|-----------|------------|-------------------|----------------------------------|------------------------------------------------|--|
| Visualizza 1 | 0 ✓ righe |            | Cognome           |                                  |                                                |  |
|              |           |            | Username          | Codice Fiscale<br>Codice Fiscale |                                                |  |
|              | Nome      |            |                   |                                  | Q Cerca + Nuovo                                |  |
|              | Doctor    |            |                   |                                  | Visualizzati 3 di 3 risultati Record totali: 6 |  |
|              |           |            |                   |                                  | Cerca:                                         |  |
| _            | Nome      | î↓ Cognome | ↑↓ Codice Fiscale | î↓ EMail                         | 1↓ Username 1↓                                 |  |
|              | Doctor    | House      | HSODTR80A01H501Q  | dhouse@test.it                   | HSODTR80A01H501Q                               |  |
|              |           | Lentini    | LNTGPP80A01H501R  | glentini@test.it                 | LNTGPP80A01H501R                               |  |
|              | Stathis   | Marinos    | MRNSTH73D07Z115V  | stathis.marinos@gmail.com        | MRNSTH73D07Z115V                               |  |

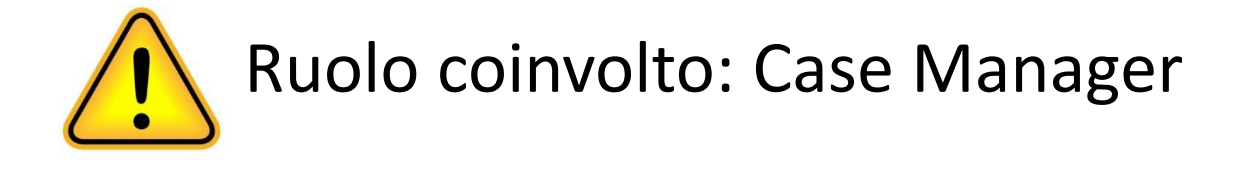

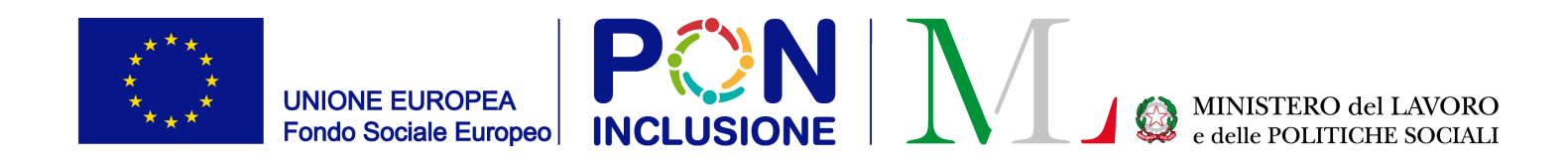

### Utilizza i pulsanti [+] per specificare il fondo di finanziamento cui pertiene l'utente configurato

|              |                | Cerca:                 |
|--------------|----------------|------------------------|
| Rimuovi      | Nome 1         |                        |
| Ī            | PON Inclusione |                        |
| a 1 a 1 di 1 |                |                        |
| sualizza     | 10 🗸 righe     | Cerca:                 |
| Aggiungi     | Nome î↓        |                        |
| +            | PON Inclusione |                        |
| +            | Altro          |                        |
| +            | Fondo Povertà  |                        |
|              |                | Bracadanta 1 Successiv |

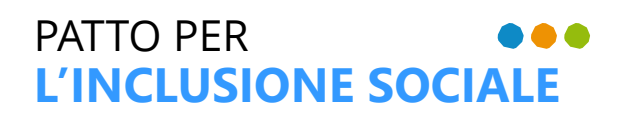

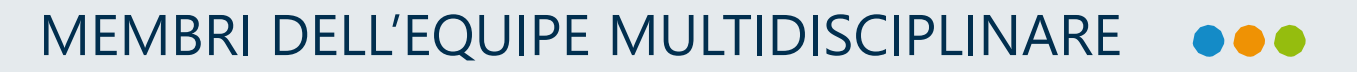

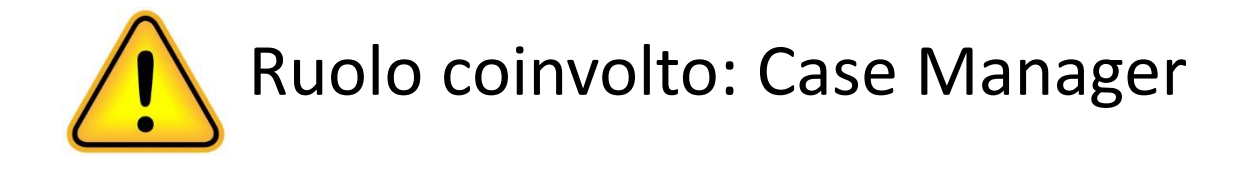

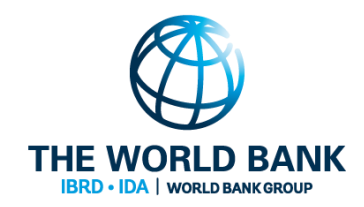

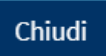

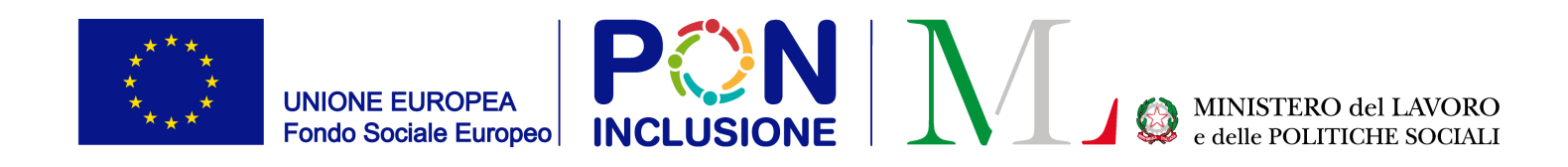

#### Step 5: sulla lista utenti configurati, spostati col mouse sulla persona aggiunta e seleziona l'icona con la mappa stilizzata (funzione: "comuni")

| otenti 🚱      |                                            |            |          | Cognome           |                           |                                   |               |
|---------------|--------------------------------------------|------------|----------|-------------------|---------------------------|-----------------------------------|---------------|
| Visualizza 10 | ✓ righe                                    |            | Username | cognoric          | Codice Fiscale            |                                   |               |
|               |                                            |            | Username |                   | Codice Fiscale            |                                   |               |
|               | Nome                                       | N          |          |                   |                           | Q Cerca                           | + Nuovo       |
|               |                                            |            |          |                   |                           | Visualizzati 3 di 3 risultati Rec | ord totali: 6 |
|               |                                            |            |          |                   |                           | Cerca:                            |               |
|               | Nome                                       | î↓ Cognome |          | 1↓ Codice Fiscale | î↓ <b>EMail</b>           | î↓ Username                       | î↓            |
|               | > Doctor                                   | House      |          | HSODTR80A01H501Q  | dhouse@test.it            | HSODTR80A01H501Q                  |               |
|               |                                            | Lentini    |          | LNTGPP80A01H501R  | glentini@test.it          | LNTGPP80A01H501R                  |               |
|               | Stathis                                    | Marinos    |          | MRNSTH73D07Z115V  | stathis.marinos@gmail.com | MRNSTH73D07Z115V                  |               |
|               | Da 1 a 3 di 3 (filtrare 6 totale di righe) |            |          |                   |                           | Precedente 1 Su                   | Iccessivo     |

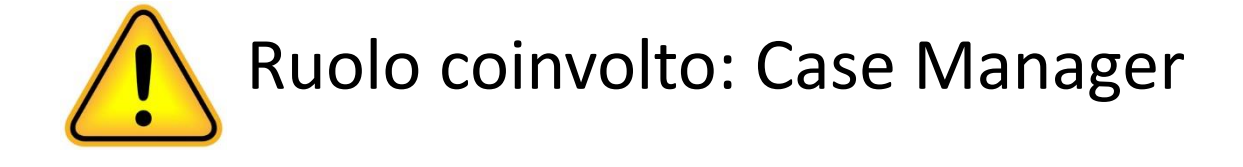

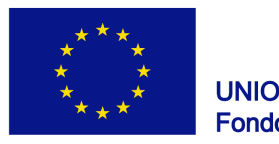

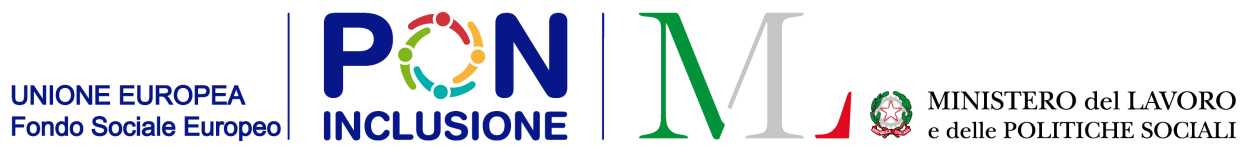

#### Indica i comuni presso cui l'utente lavora

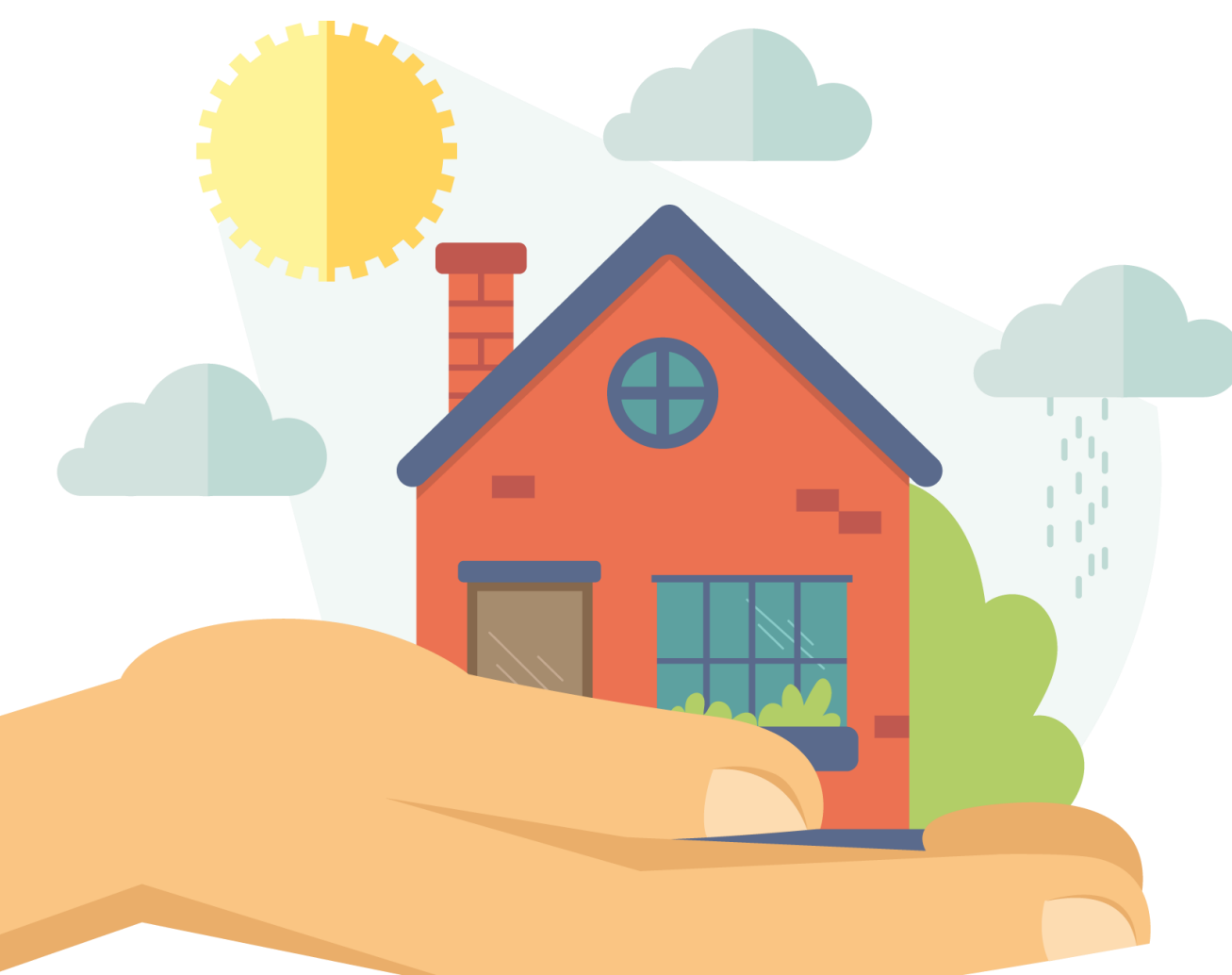

PATTO PER ••• L'INCLUSIONE SOCIALE

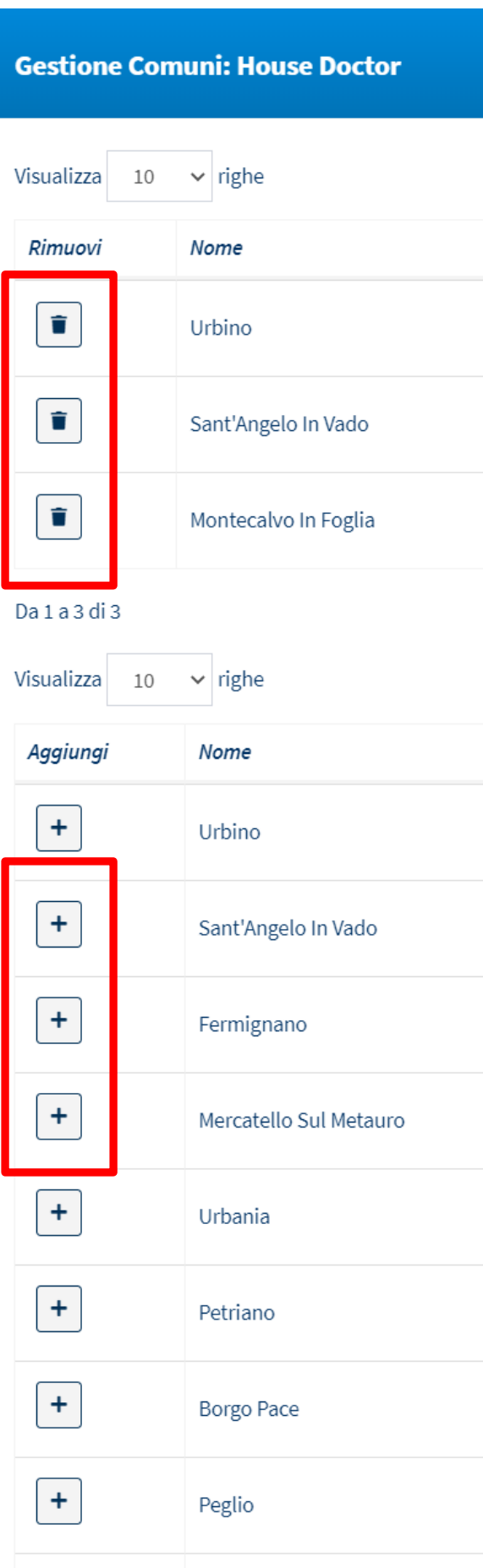

Montocalvo In Foglia

+

#### MEMBRI DELL'EQUIPE MULTIDISCIPLINARE

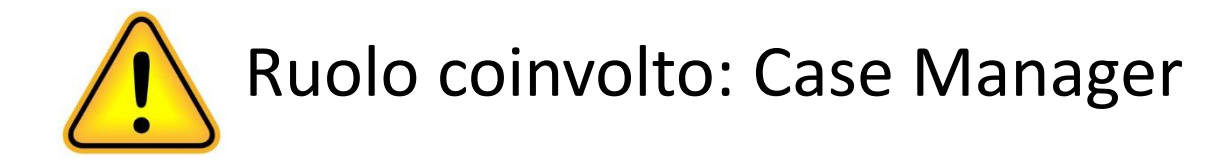

|                       |        | Cerca:                |             |            |
|-----------------------|--------|-----------------------|-------------|------------|
| $\uparrow \downarrow$ | Codice | ¢↓                    | Popolazione | ¢↓         |
|                       | 41067  |                       | 14844       |            |
|                       | 41057  |                       | 4088        |            |
|                       | 41030  |                       | 2735        |            |
|                       |        | Pre                   | ecedente 1  | Successivo |
|                       |        | Cerca:                |             |            |
| ↑↓                    | Codice | $\uparrow \downarrow$ | Popolazione | ¢↓         |
|                       | 41067  |                       | 14844       |            |
|                       | 41057  |                       | 4088        |            |
|                       | 41014  |                       | 8563        |            |
|                       | 41025  |                       | 1368        |            |
|                       | 41066  |                       | 7071        |            |
|                       | 41045  |                       | 2795        |            |
|                       | 41006  |                       | 611         |            |
|                       | 41041  |                       | 727         |            |
|                       | 41020  |                       | 2725        |            |

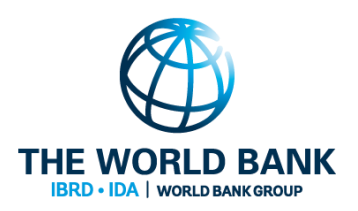

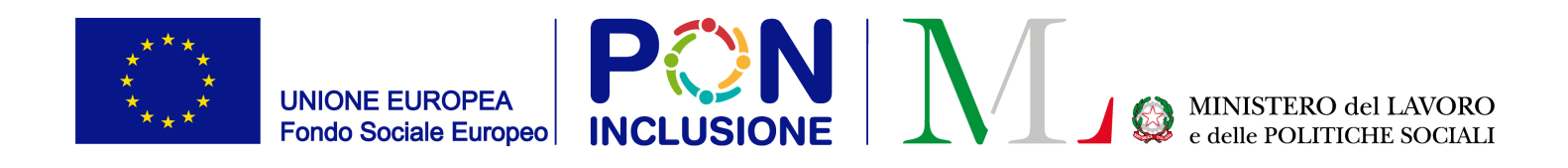

#### Attenzione!

Al fine di inserire l'utente configurato come membro dell'Equipe Multidisciplinare, **DEVI**:

- 1. Specificare il **fondo di finanziamento**
- 2. Specificare il/i Comune/i per cui l'utente lavora
- 3. Specificare la **professione** dell'utente

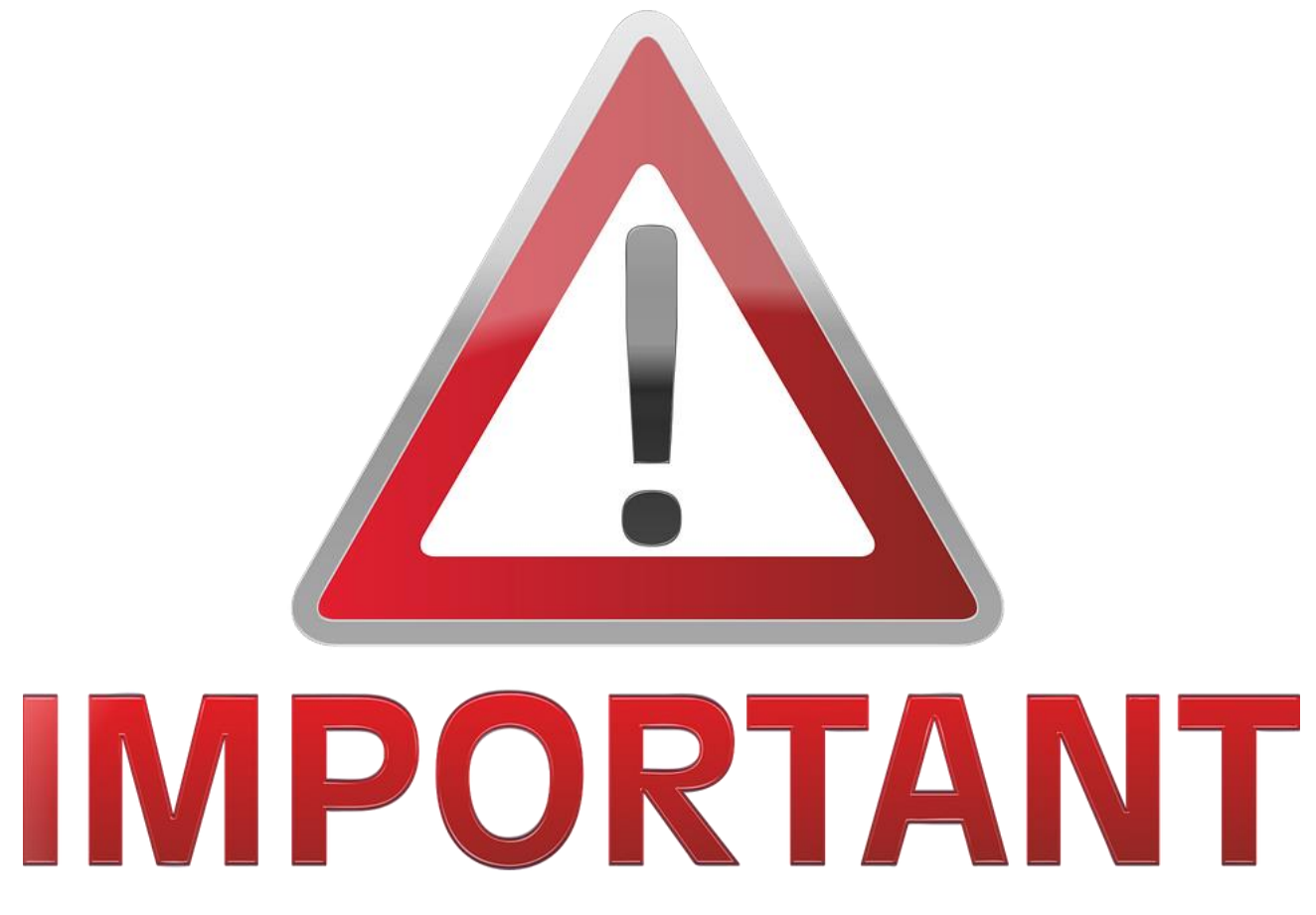

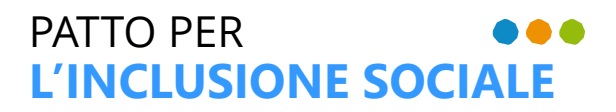

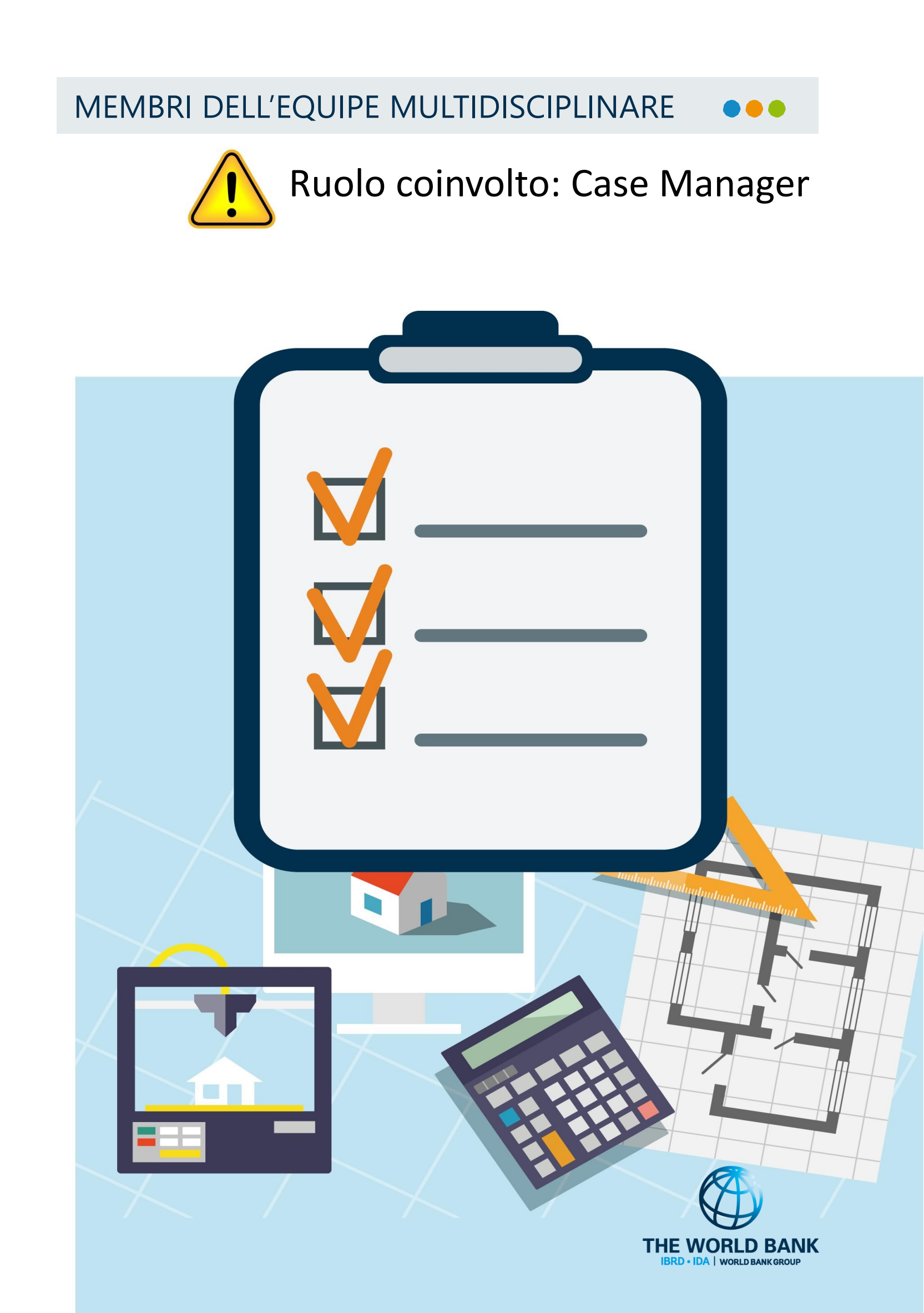

## Come creare un'Equipe Multidisciplinare

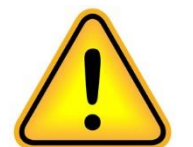

Ruolo coinvolto: Case Manager

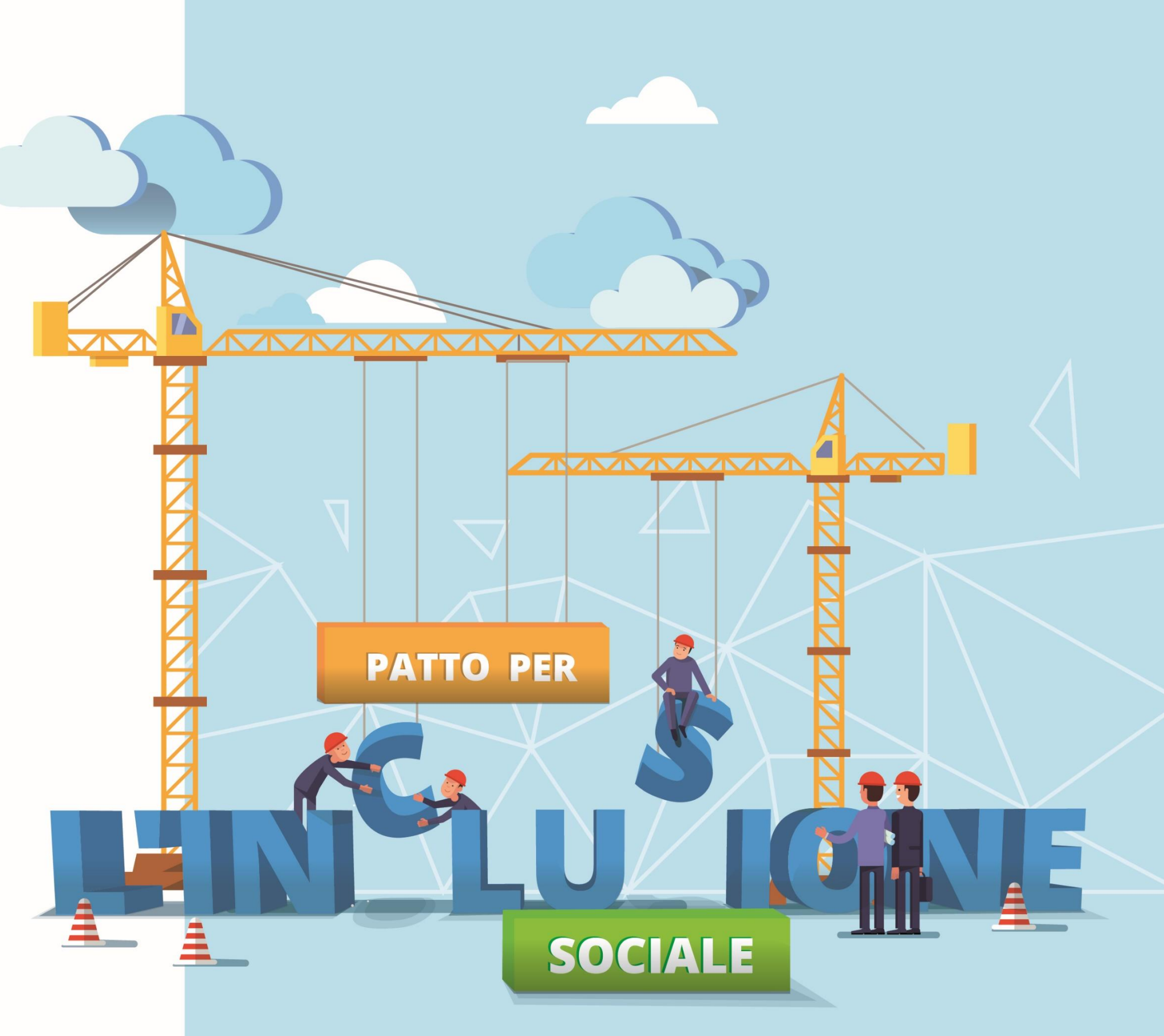

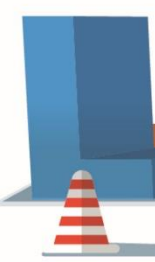

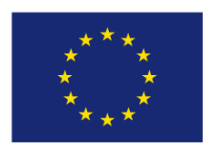

UNIONE EUROPEA Fondo Sociale Europeo

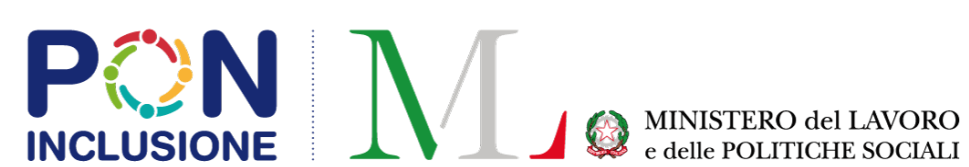

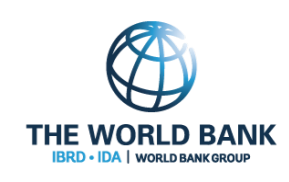

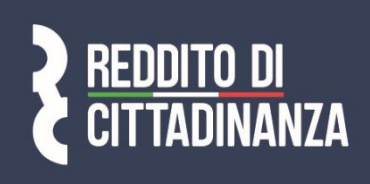

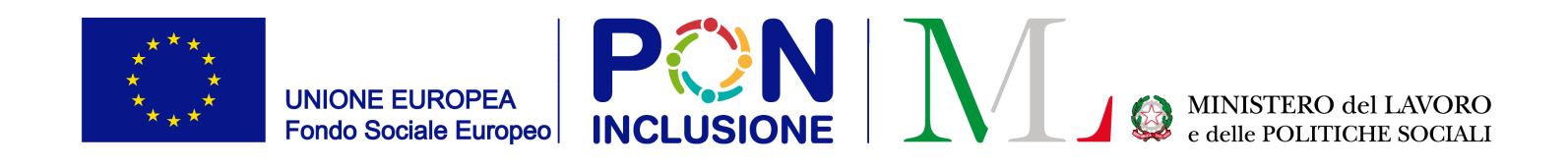

### Analisi preliminare: Equipe multidisciplinare

**REMINDER:** L'Equipe Multidisciplinare si trova in fondo alla scheda "Analisi Preliminare". Dopo aver cliccato sul pulsante "Aggiungi", spunta gli utenti che vuoi aggiungere all'Equipe. Ricordati di salvare!

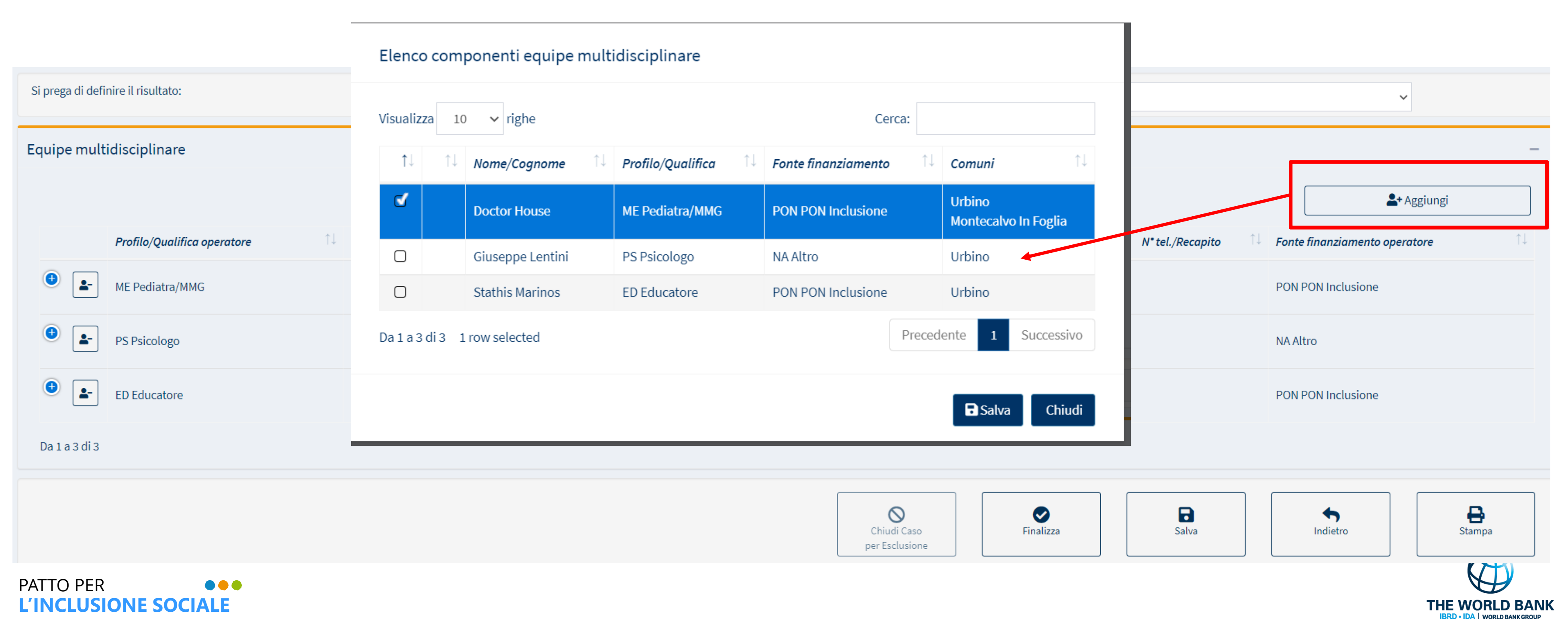

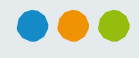

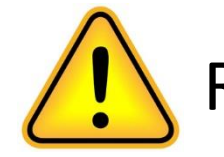

Ruolo coinvolto: Case Manager

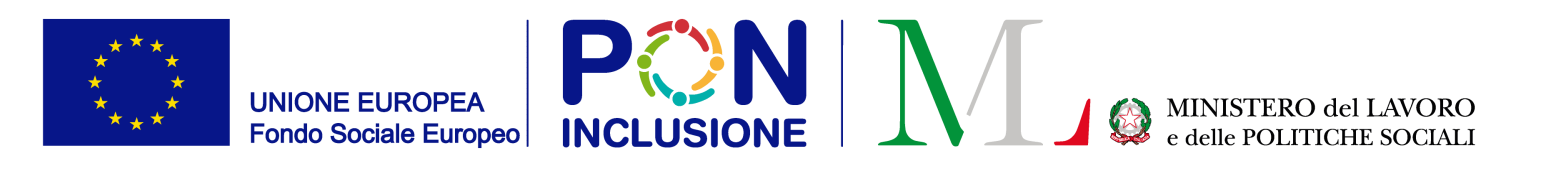

# **Nuova funzionalita':** puoi cambiare i membri dell'equipe multidisciplinare anche se l'analisi preliminare e' stata gia'

finalizzata

Adesso puoi cambiare i membri dell'Equipe multidisciplinare, ad ogni stato della domanda.

Anche se l'Analisi preliminare e' stata gia' finalizzata, o il Quadro di Analisi e' stato portato a termine, puoi tornare sulla scheda "Analisi preliminare" e cambiare I membri dell'equipe multidisciplinare.

Tutte le rispettive schede (Quadro di Analisi e Patto) verranno aggiornate con i nuovi componenti dell'equipe multidisciplinare

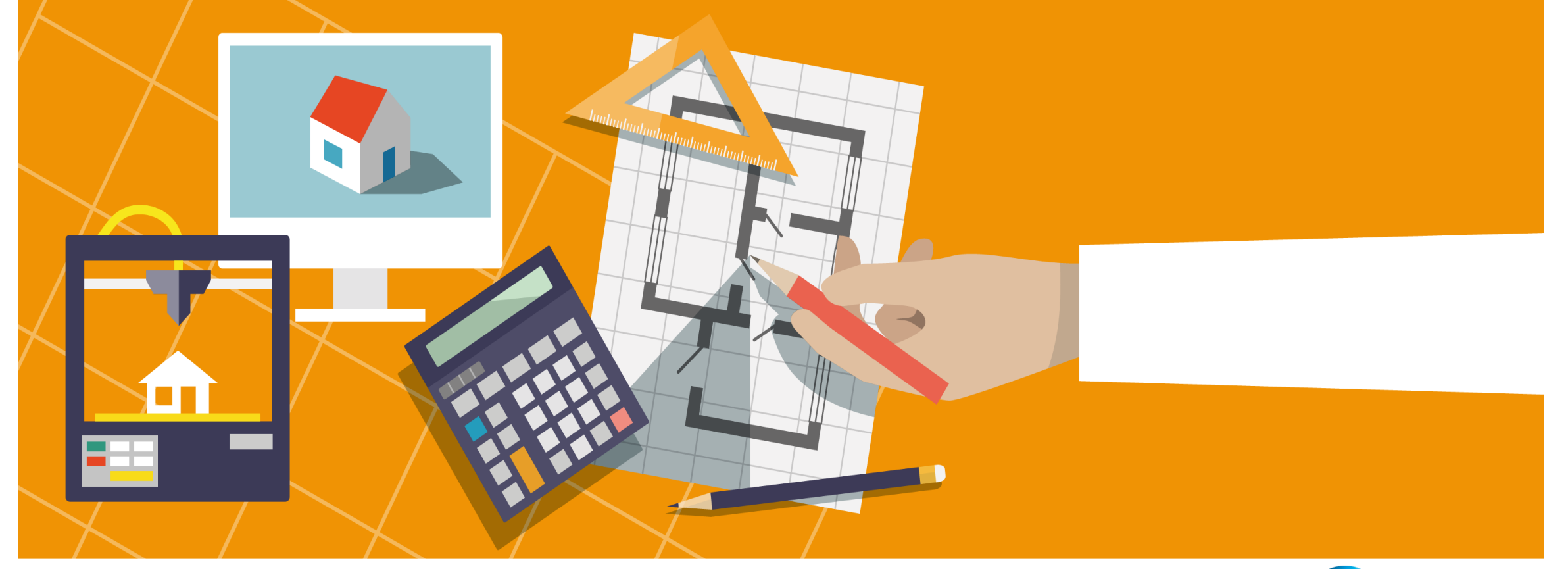

PATTO PER ••• L'INCLUSIONE SOCIALE

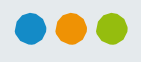

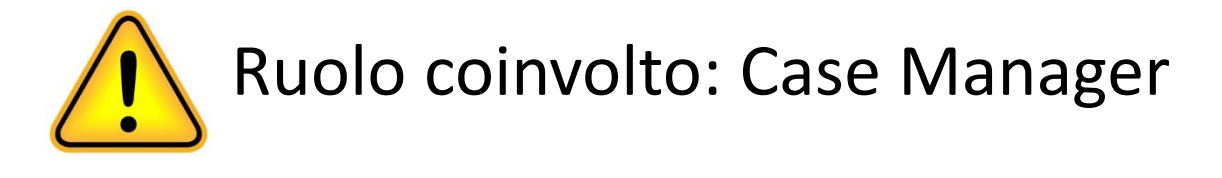

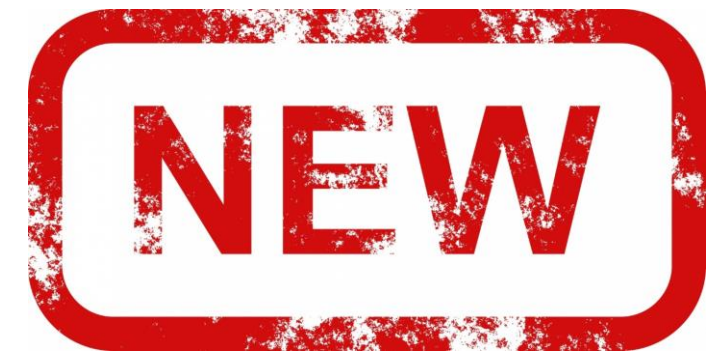

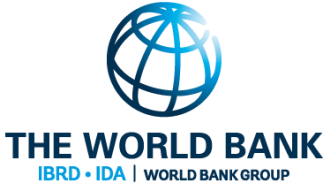